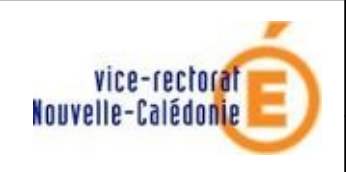

Installation client

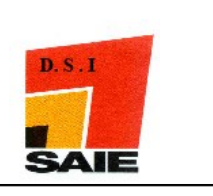

# Antivirus Trend Micro Office Scan Installation client

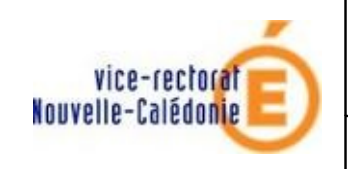

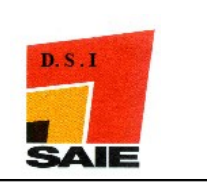

| Historique des versions de documentations |                                     |          |               |  |
|-------------------------------------------|-------------------------------------|----------|---------------|--|
| N° de version                             | Eléments modifiés                   | Date     | Rédacteur     |  |
| 1.0                                       |                                     | 10/03/11 | Nicolas BUTET |  |
| 2.0                                       | Ajout capture pronote .net          | 08/07/11 | Nicolas BUTET |  |
| 3.0                                       | Ajout détail pronote relais et .net | 29/09/11 | Laurent       |  |
|                                           | Modifications diverses              |          | COUILLAUD     |  |
| 4.0                                       | Suppression détail pronote          | 15/11/11 | L. Couillaud  |  |
|                                           |                                     |          |               |  |
|                                           |                                     |          |               |  |

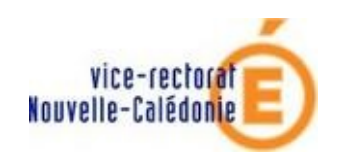

Installation client

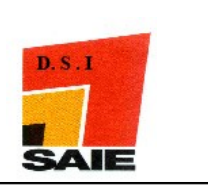

### SOMMAIRE

| I. Installation du serveur                | 4 |
|-------------------------------------------|---|
| A. EDT relais                             | 4 |
| II. Désinstallation de l'ancien antivirus | 4 |
| III. Installation de Trend                | 4 |
| IV. Remarques                             | 4 |

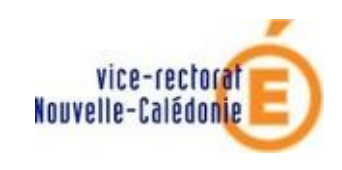

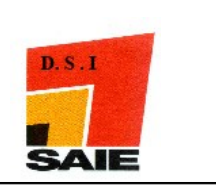

## I. Installation du serveur

L'ordinateur doit être branché sur la DMZ (sur une prise jaune – c'est le même emplacement que le Pronote relais). Sur l'ordinateur c'est la prise du bas

Pour la mise en place de Pronote Relais et .net, se référer à la documentation « Mise en place simplifier de PRONOTE dans un établissement et migration d'une année sur l'autre ».

#### A. EDT relais

Installez EDT relais.

Dans la partie « Serveurs accessibles par adresse IP ou nom de domaine », saisissez l'adresse du BDA 10.98.X.5 et le port 49500.

Cliquez sur le bouton « Paramètres de connexion », saisissez le port 49500.

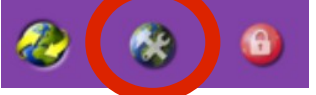

# II. Désinstallation de l'ancien antivirus

Cliquez sur le menu « Démarrer », puis « Tous les programmes », « Bitdefender » et cliquez sur « Désinstaller ».

Il n'est pas nécessaire de redémarrer la machine à la fin de la désinstallation de Bitdefender

# III. Installation de Trend

- Ouvrir la session en administrateur du domaine
- Appuyez sur le raccourci clavier « touche Windows+R » pour lancez « Exécuter » ou cliquez sur « Démarrer » puis sur « Exécuter »
- Dans la barre d'adresse saisir \\wsus-<nom\_etab>\ofcscan\autopcc.exe ou \\10.98.X.215\ofcscan\autopcc.exe
- Appuyez sur la touche « entrée »

## **IV. Remarques**

- Le mot de passe de la **console** est 9830XXXM pour le compte pri
- Le mot de passe du compte administrateur local de wsus est saienc983
- Le client officescan indique que le service est en erreur : c'est la « non utilisation » du service de réputation des sites (c'est le serveur amon qui filtre le web).